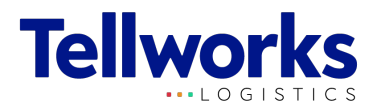

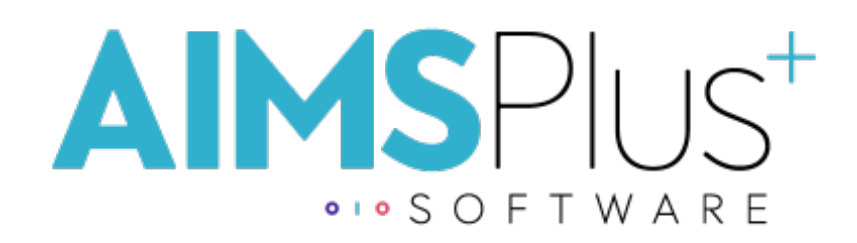

Market Order App

## T-Mobile National Regional Manager User Guide

Tellworks Communications LLC Propriety and Confidential

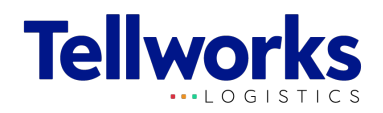

# Table Of Contents

| Page 3  | Create an Account    |
|---------|----------------------|
| Page 7  | Search               |
| Page 10 | Reporting            |
| Page 13 | EC Override Requests |
| Page 20 | EC Overview          |
| Page 26 | Help Center & FAQ    |

Tellworks Communications LLC Propriety and Confidential

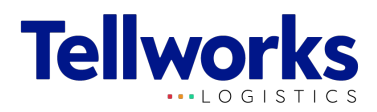

## **Create an Account**

You must create an account and get approval first before you are able to use the app

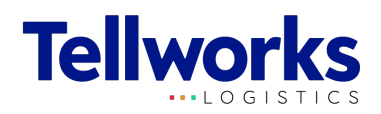

|   | AIMS Plust<br>••• S O F T W A R E |   |
|---|-----------------------------------|---|
|   | Email                             |   |
| 1 | Password Forgot Password?         | l |
|   | Log In                            | L |
|   | Guest Pick-Up                     |   |
|   | Request Account                   |   |
|   | Need help? Help Center/FAQ        |   |

#### **Request a New Account**

Click on the Request an Account link below the log in button.

#### Need help?

Access the Help Center, without logging in, to find published answers, trainings, and training documents, as well as, submit a ticket directly to Tellworks for individual assistance.

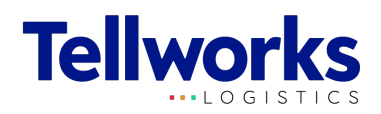

|   | Request an Account   TMO National/Regional Manager |
|---|----------------------------------------------------|
|   | First Name*                                        |
|   | Last Name*                                         |
|   | Doe                                                |
|   | 444-444-4444                                       |
| 2 | Company E-mail Address*                            |
|   | jdoe@company.com                                   |
|   | Password*                                          |
|   | Confirm Password*                                  |
|   | *****                                              |

#### **Fill in User Information**

- 1. Select the role you would like to register an account for
- 2. Fill out your personal information:
- First and last name
- Phone number
- Email Address
- Create a password for your account

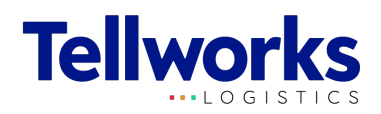

| First Name  | *                         |      |
|-------------|---------------------------|------|
| John        |                           |      |
| Last Name   | *                         |      |
| Doe         |                           |      |
| Phone Nun   | nber*                     |      |
| 444-444-    | 4444                      |      |
| Company E   | -mail Address*            |      |
| jdoe@co     | mpany.com                 |      |
| Password*   |                           |      |
| ******      |                           |      |
| Confirm Pa  | assword*                  |      |
| *****       |                           |      |
| ✓ <u>La</u> | gree to the Terms & Condi | tion |
|             | Submit                    |      |

## Accept Terms and Conditions then Submit!

Tellworks will email you when your account is approved. (Activation typically arrives within 48 hours).

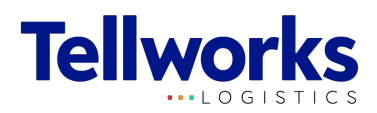

## Search

National/Regional Managers have the ability to search database by Site ID, Kit SAP, BAT BOM ID, Company, & Asset Tag.

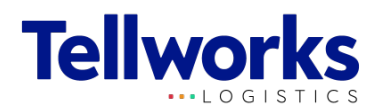

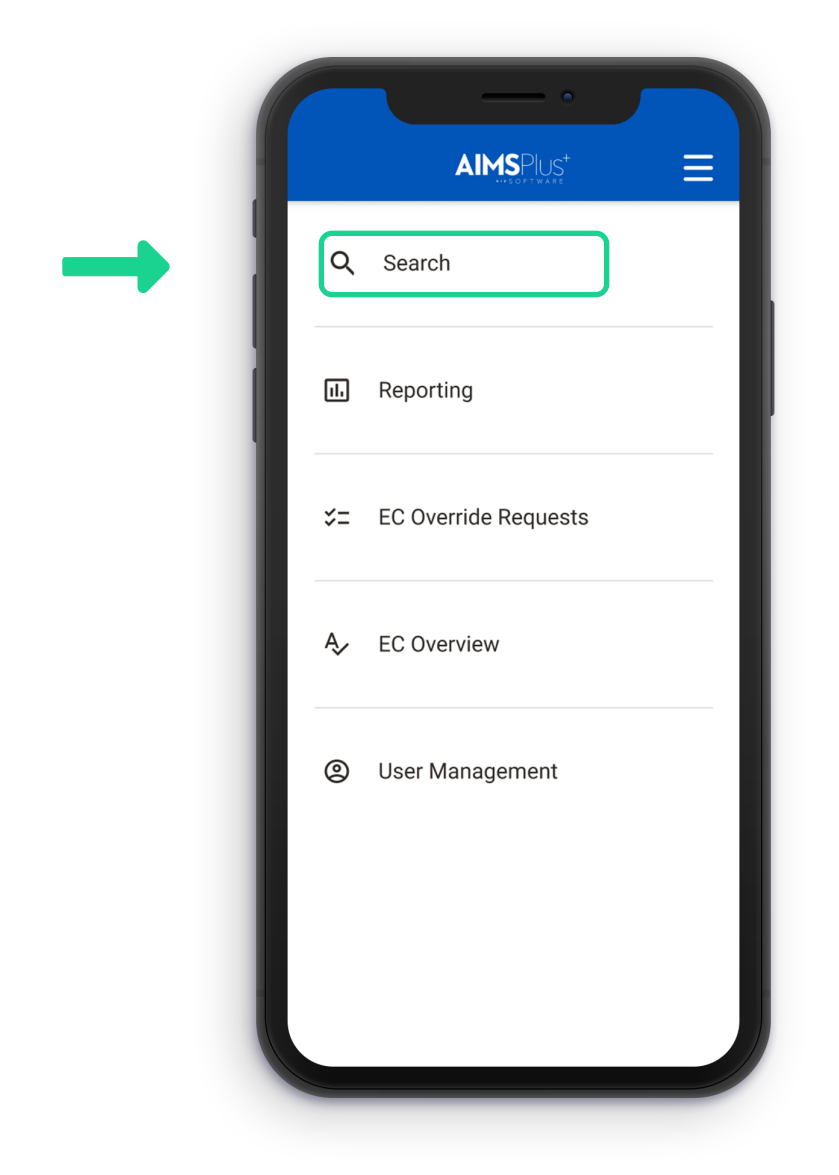

#### **Navigate to Search**

Click on "Search" from the home menu.

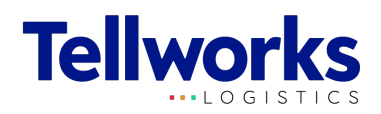

| < A                  |                                            |   |
|----------------------|--------------------------------------------|---|
| Search               | 👱 Export                                   |   |
| Company              | ~                                          |   |
| All Regions V        | All Markets                                |   |
| Ericsson             | Ericsso                                    | Q |
| 28 Results for 'Eric | 28 Results for 'Ericsson' searched by Corr |   |
|                      | A NDC Confirmed                            |   |
|                      | NDC commed 0                               |   |
| Ø NDC P              | $\phi$ NDC Processing 12                   | > |
| 🕞 In-Tra             |                                            |   |
|                      | 🕞 In-Transit <mark>4</mark>                | > |
| 📩 MSL A              | MSL Available 28                           | > |
|                      |                                            |   |
|                      | MSL Assigned 54                            | > |
|                      |                                            |   |
|                      |                                            | ~ |
|                      | Cancelled 123                              | > |
|                      |                                            |   |
|                      | Deactivated 123                            | > |

#### **Understanding Search**

Search by Site ID, Company, Sitekit ID, BAT BOM ID, or Asset Tag.

Filter by region or a specific market.

Results will show kit status, whether NDC Confirmed, NDC Processing, In-Transit, MSL Available, MSL Assigned, Deployed, Cancelled, or Deactivated.

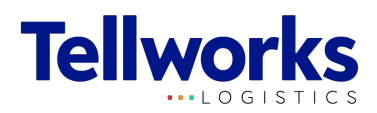

# Reporting

National/Regional Managers have the ability to interact with reports for greater workload visibility. Reports will feature filters, views, and downloadable data.

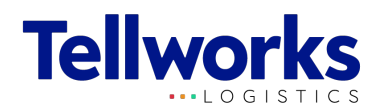

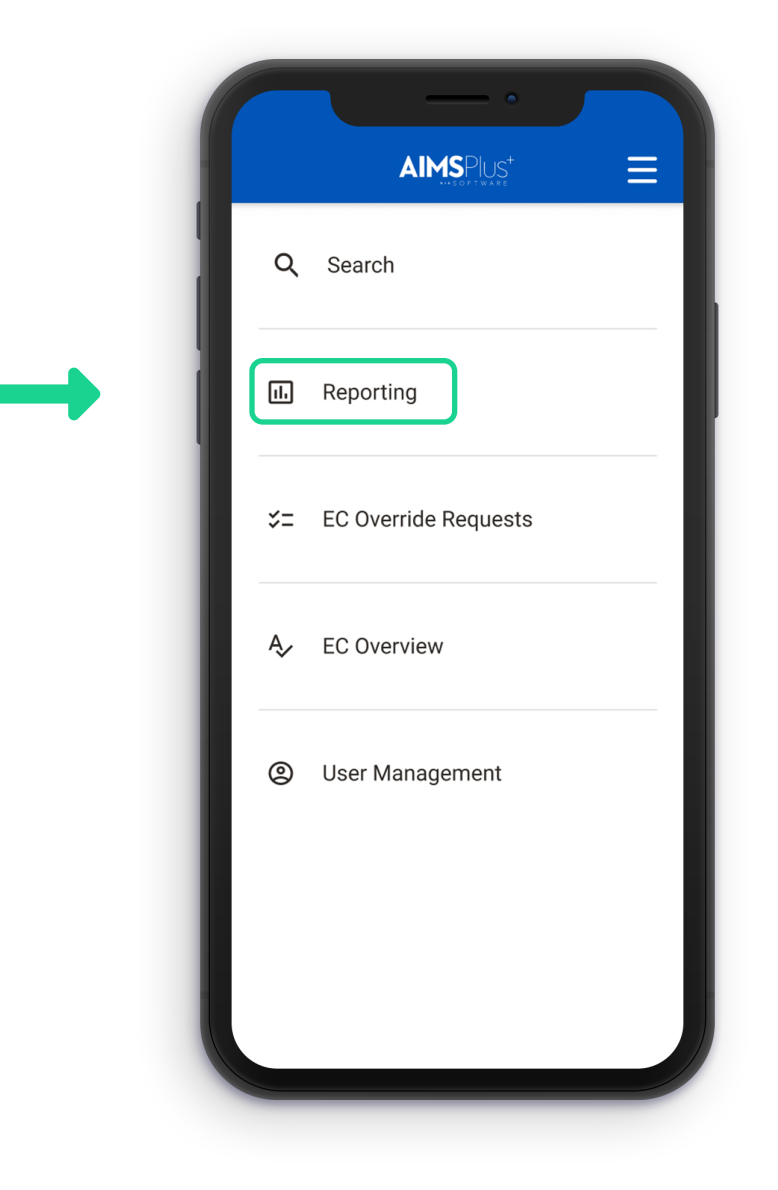

#### **Navigate to Reporting**

Click on "Reporting" from the home menu.

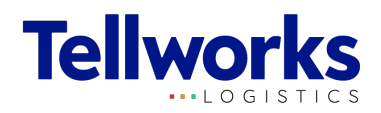

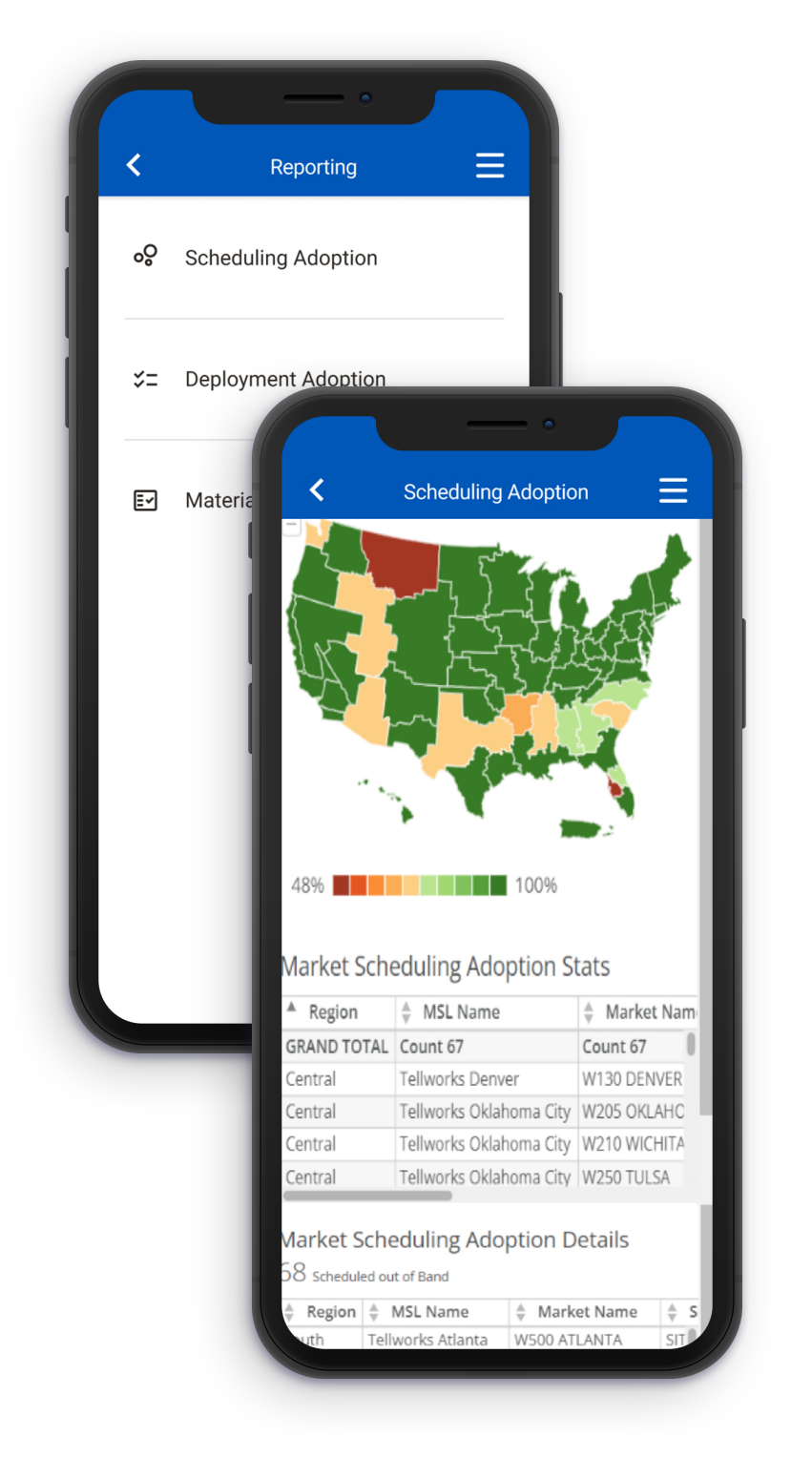

#### **Understanding Reporting**

Reports are focused on App Adoption (Scheduling & Deploying).

You have the ability to navigate between these types of reports:

- Scheduling Adoption
- Deployment Adoption
- Material Status

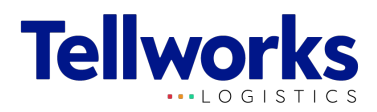

# **EC Override Requests**

National/Regional Managers have the ability to approve or deny entitlement requests submitted by Project Managers.

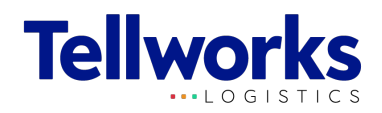

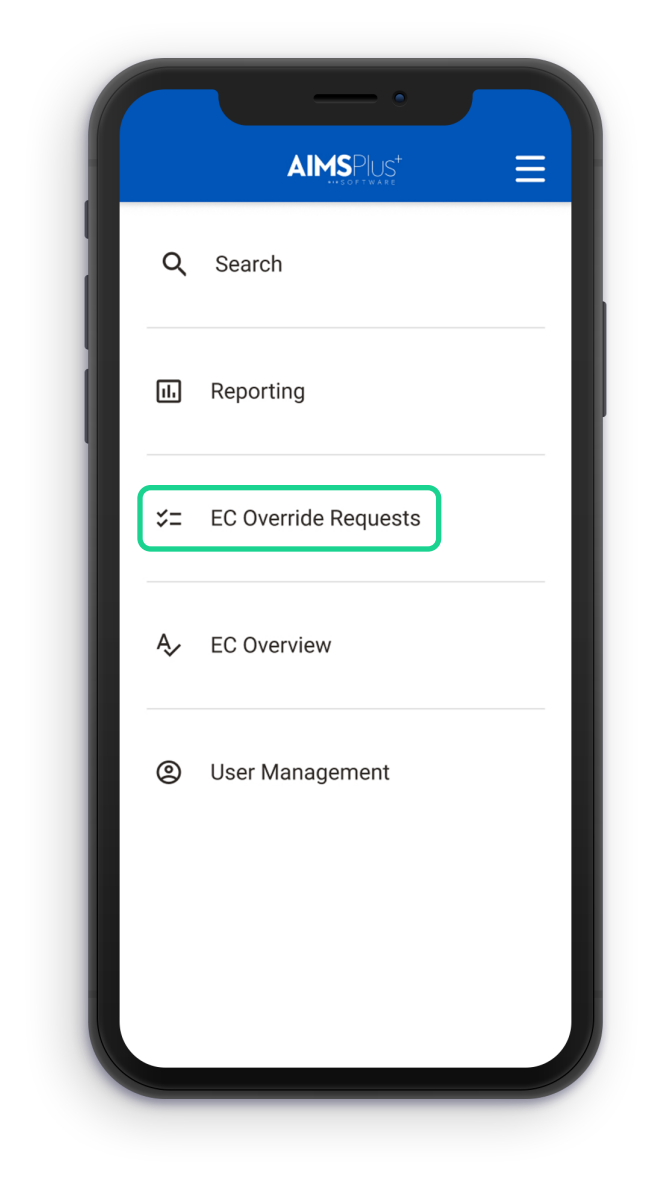

### Navigate to EC Override Requests

Click on "EC Override Requests" from the home menu.

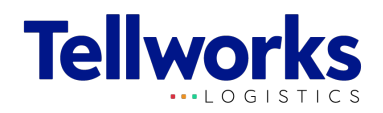

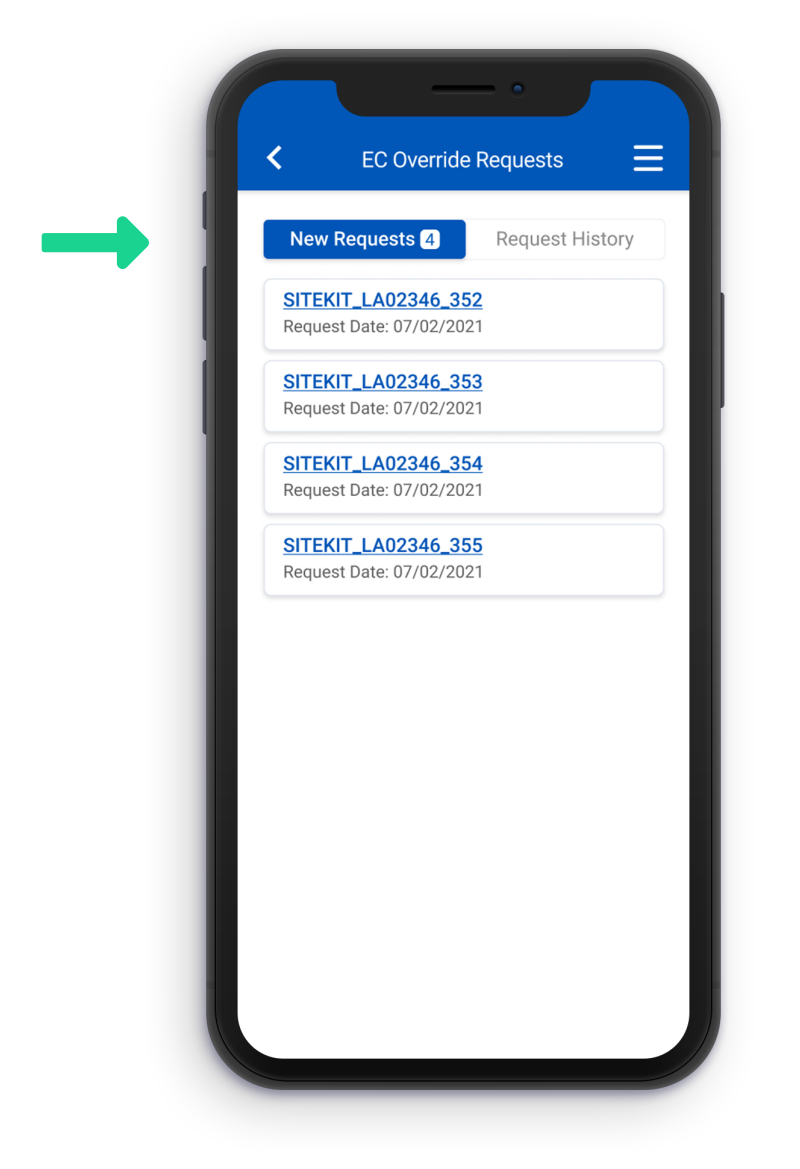

You have the ability to navigate between New Entitlement Requests or Request History.

Each card represents a Sitekit and the Entitlement Request Date.

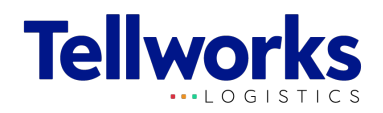

#### $\equiv$ < EC Override Requests SAP: SITEKIT\_LA02346\_352 ~ BAT BOM ID: 123456 MSL Location: Washington D.C. Project: Anchor Pallets: 6 Date Requested: 07/02/2021 **Requested By:** Patty PM VP Approval: VP approval: Yes VP who approved: Jane Doe Reason for Request: What are some reasons that I need to provide for this request? What are valid reasons to request? Ask Claire. Deny Approve

### Understanding EC Override Requests

Select the 'Approve' or 'Deny' button to complete an override request.

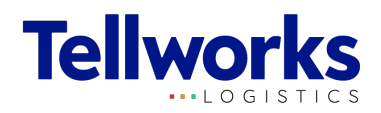

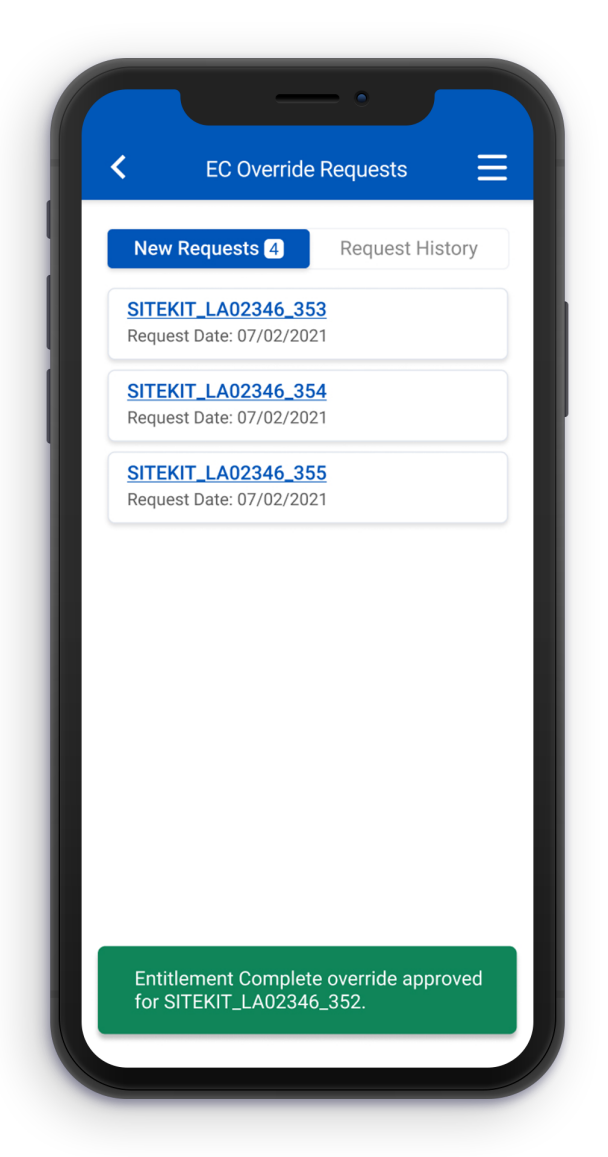

After confirming the request, you will be taken back to the 'EC Override Requests' screen. Once a request has been 'approved' or 'denied' it will move to 'Request History'.

A message will appear on the home screen to show that a request has either been 'approved' or 'denied'.

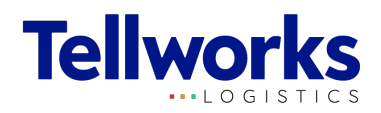

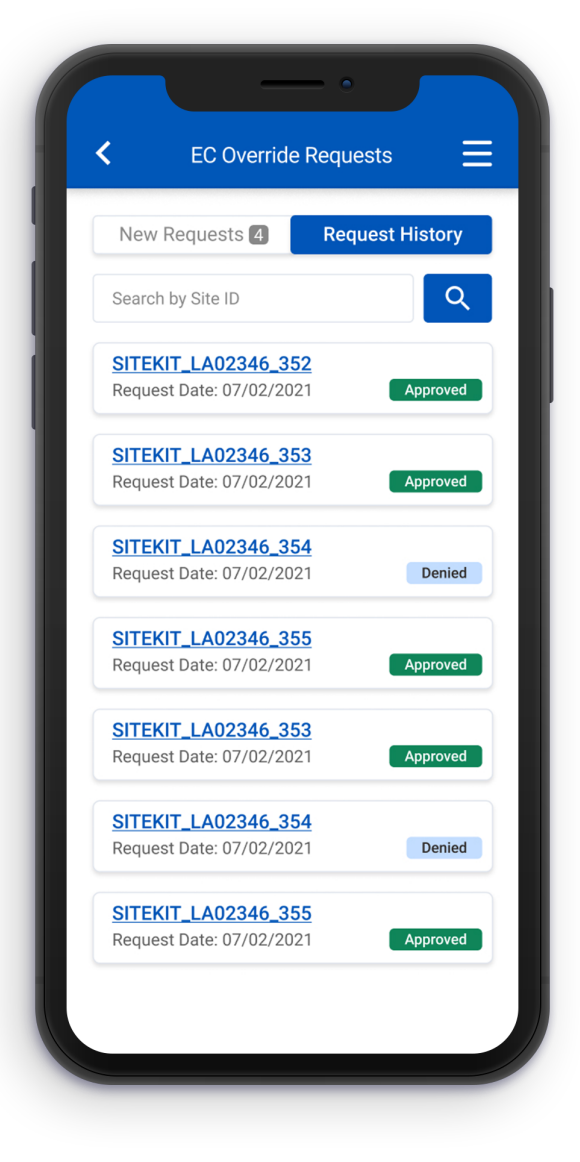

After selecting the 'Request History' tab, users have the ability to search the history by Site ID.

When a request has either been 'approved' or 'denied' it will receive the requisite status pill to match the request decision.

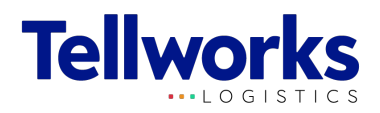

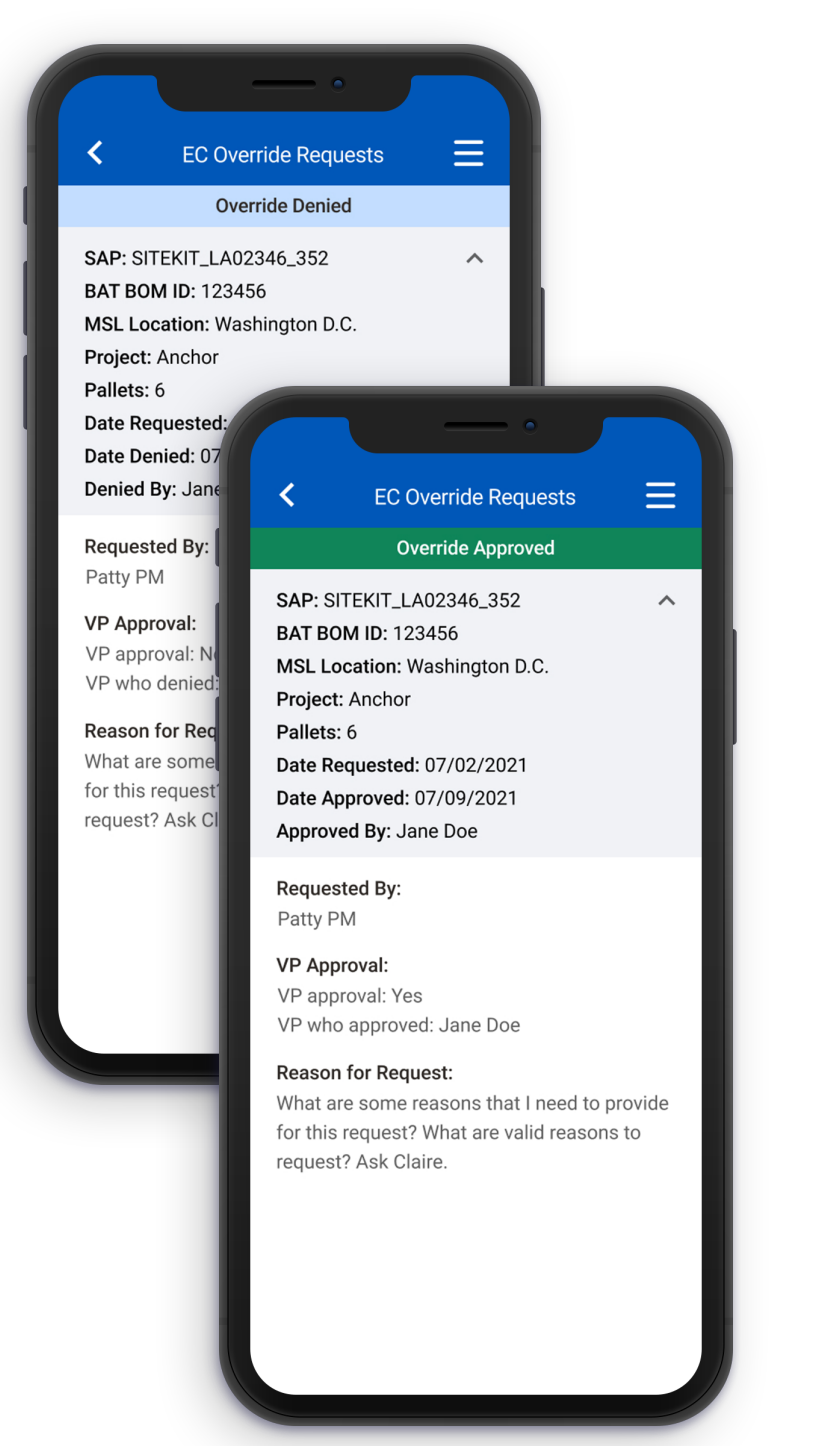

After selecting a request from the 'Request History', users will have the ability to see Sitekit details, as well as, the request details submitted by the Project Manager.

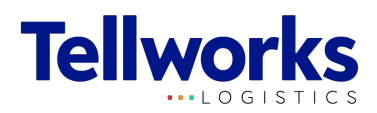

## **EC Overview**

National/Regional Managers have the ability to monitor and override Sitekits with entitlement status.

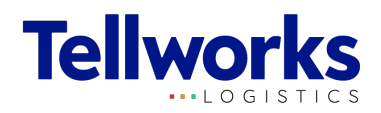

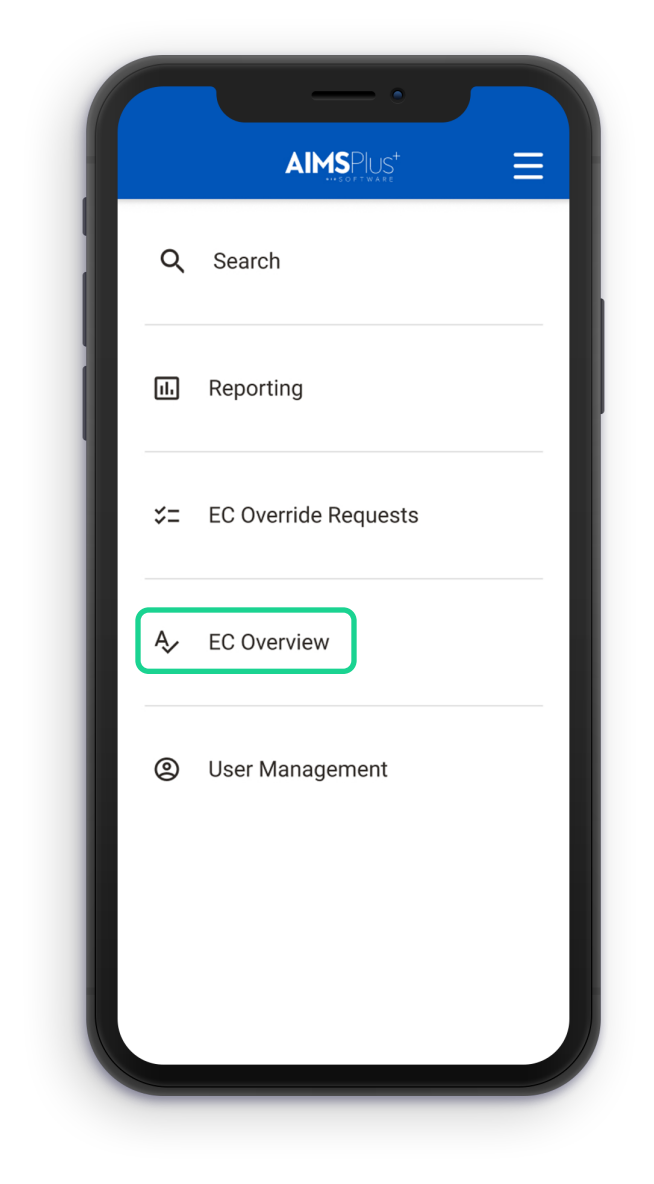

#### Navigate to EC Overview

Click on "EC Overview" from the home menu.

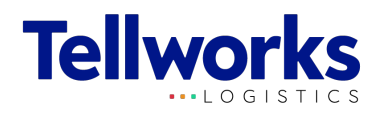

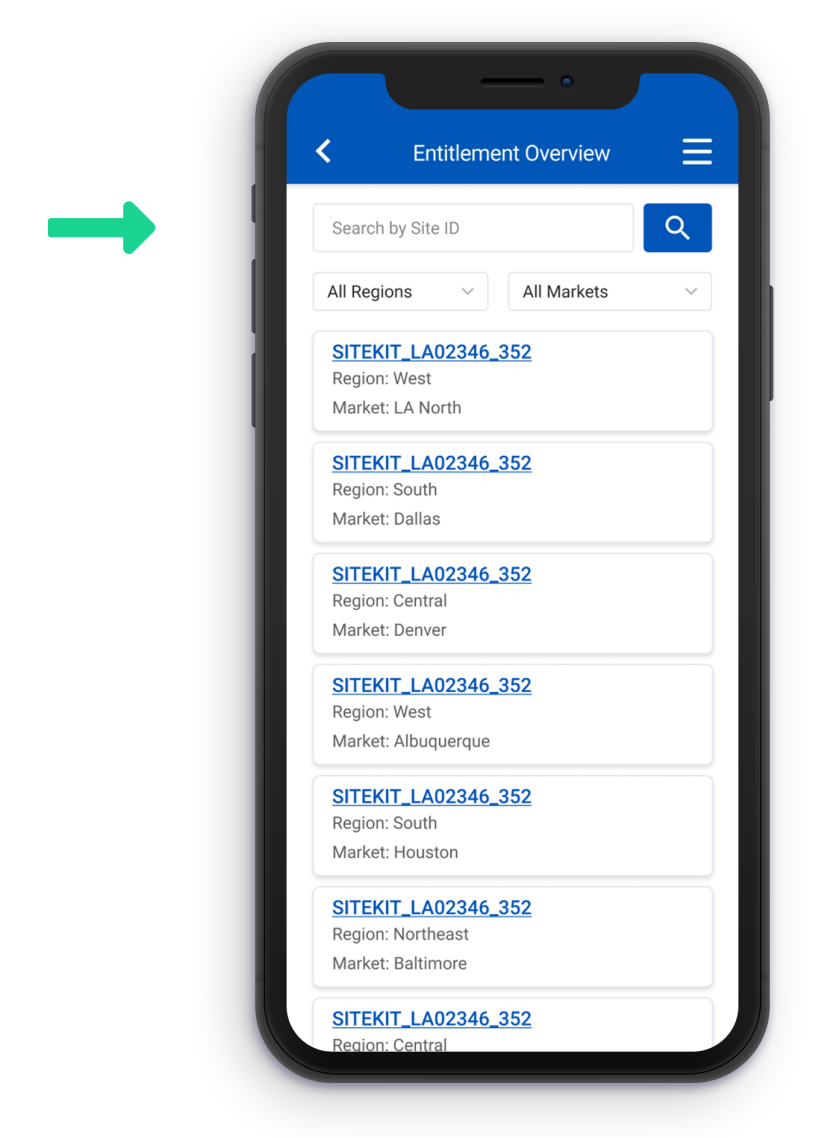

### Understanding EC Overview

You have the ability to search all Sitekits with Entitlement status by the kits Site ID.

Filter by region or a specific market.

Each card represents a Sitekit showing its region and market.

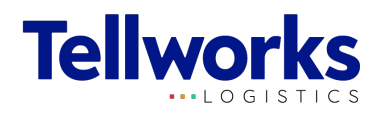

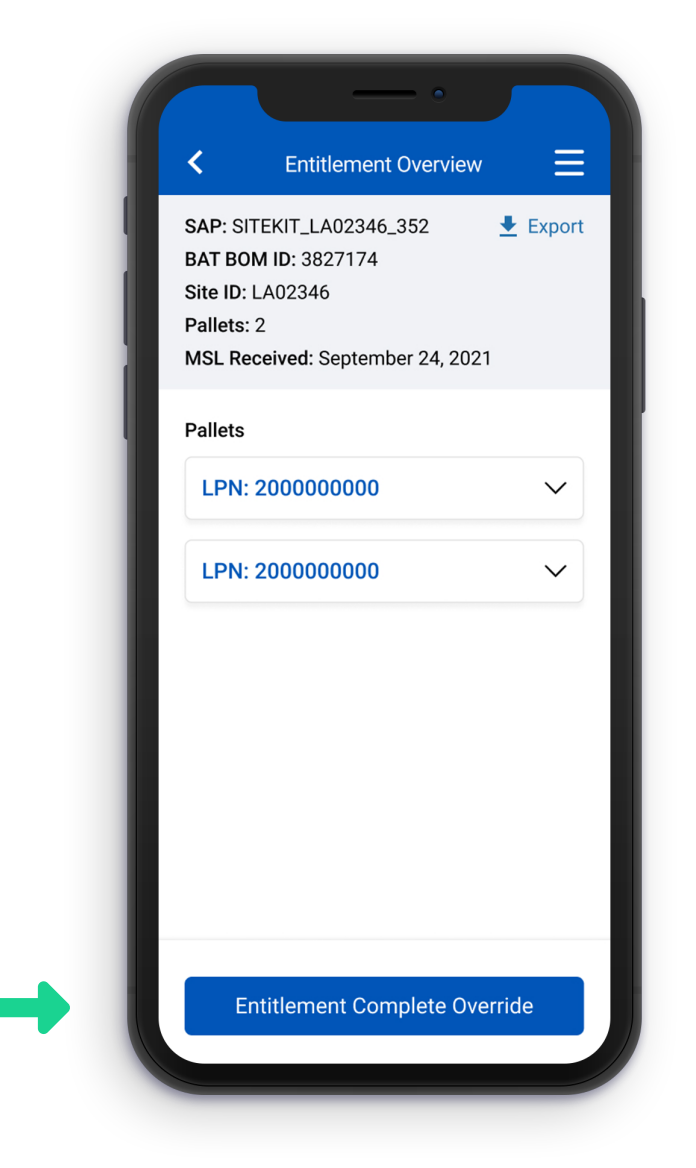

#### Understanding EC Overview

Pick-up details are included at the top of the page and include SAP, BAT BOM ID, Site ID, Pallets, and Date Received.

All pallets are identified by LPN with the material that is physically on that pallet listed under the LPN code in the app. The material line includes a description of the material, SAP code, and the quantity.

Select the 'Entitlement Complete Override' button to override material for Entitlement status.

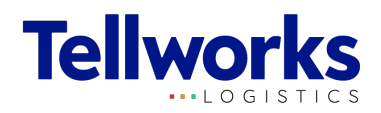

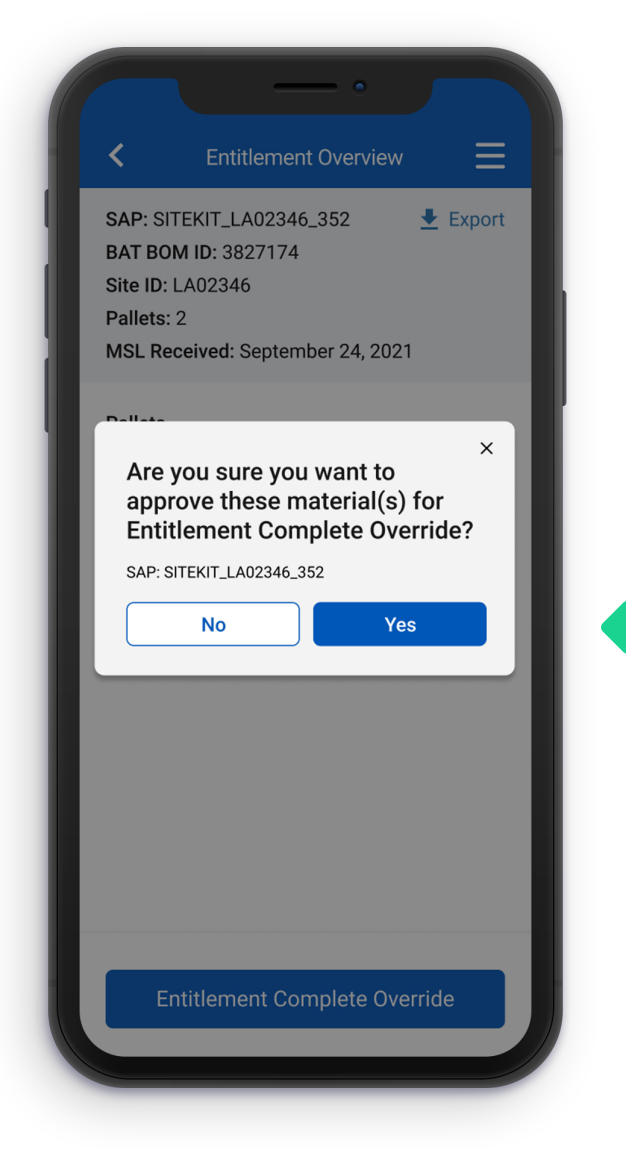

### Understanding EC Overview

After selecting the 'Entitlement Complete Override' button, on the previous screen the user is asked to confirm the decision of approving 'Entitlement Complete Override'.

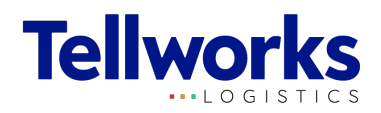

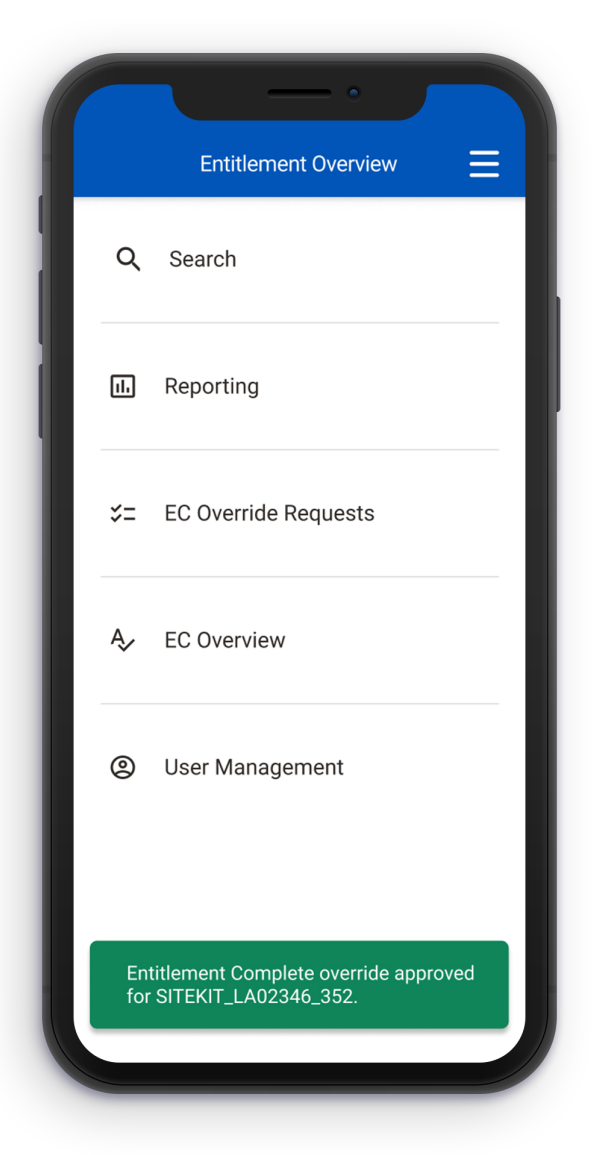

## Understanding EC Overview

After confirming 'Entitlement Override', you will be taken back to the 'Home' screen. Once a request has been submitted it will moved to 'Request History' under 'EC Override Requests'.

A message will appear on the home screen to show that an Entitlement Override has been completed.

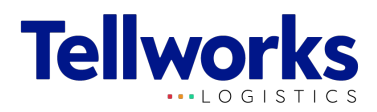

# **Help Center**

You must create an account and get approval first before you are able to use the app

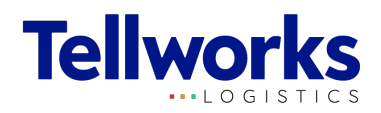

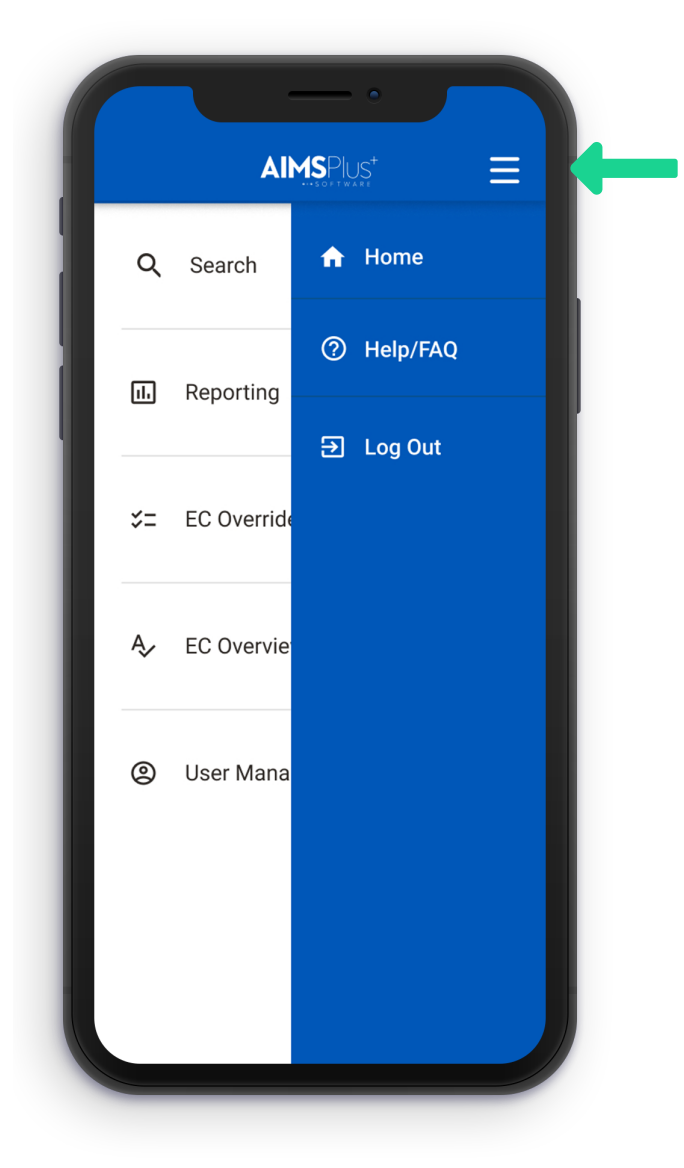

## Navigate to the Help Center

Click the menu from any page to pull out quick access to the Help Center and other features.

\*Users can access the Help Center from any page in the app.

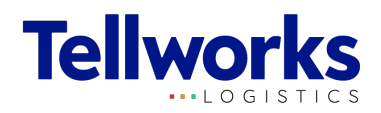

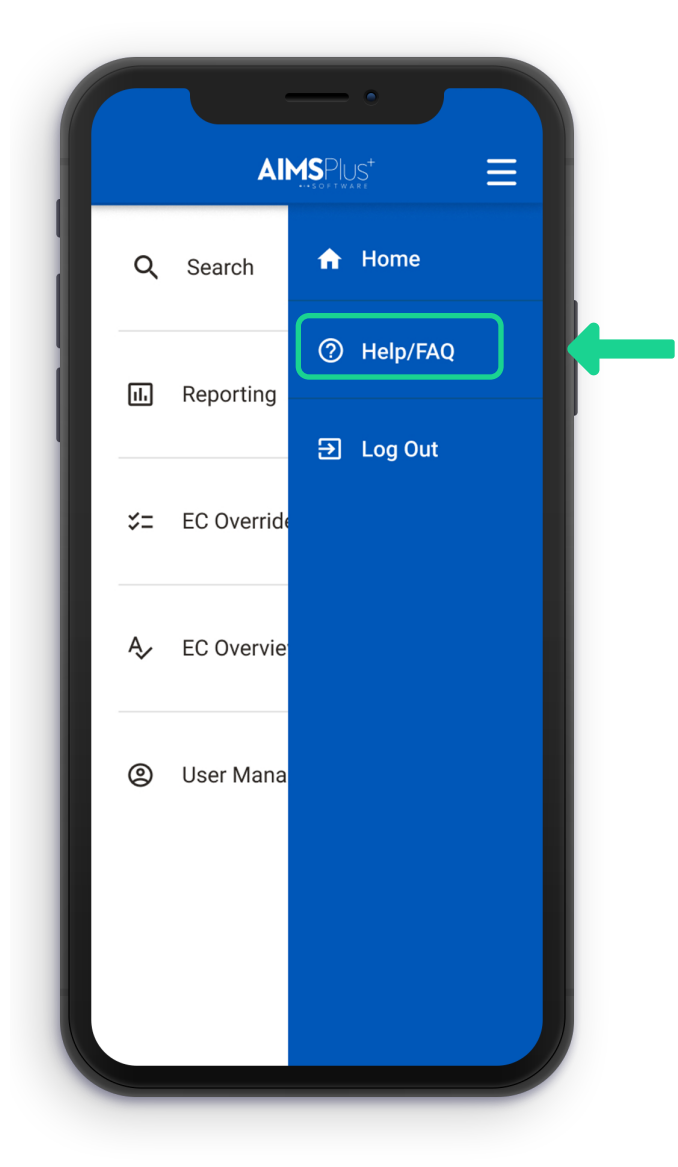

## Navigate to the Help Center

Menu will appear from the side giving direct acces to the Home page, Help Center, and Logging out.

Click on 'Help & FAQ' to begin the process.

\*Users can access the Help Center from any page in the app.

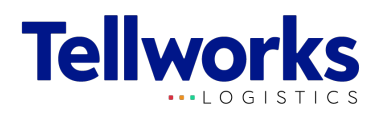

### **AIMS**Plus<sup>+</sup> $\equiv$ Need help? Below are some useful resources that might be helpful first. Frequently Asked Questions (FAQ) 2 **Guides & Tutorials** AIMSPlus+ Release Notes Still need help? Fill out the form and someone from Tellworks will reach out to you. Name John Doe Email jdoe123@company.com Market WASHINGTON, D.C. , MD , NY METRO, NY Issue Select Issue Type

#### **Help Center**

Our Help Center includes links to:

- 1. Frequently Asked Questions (FAQ)
- 2. Guides & Tutorials
- 3. App release notes

\*Additional help can be requested. See next page for details.

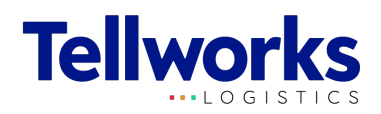

|   | Name                                 |
|---|--------------------------------------|
|   | John Doe                             |
|   | Email                                |
|   | jdoe123@company.com                  |
|   | Market                               |
|   | WASHINGTON, D.C. , MD , NY METRO, NY |
|   | Issue                                |
| 2 | Select Issue Type 🗸 🗸                |
|   | Scheduling                           |
| _ | Goods Issue                          |
|   | Account Administration               |
| _ | App Feedback                         |
| 3 | Describe issue                       |
|   | Type issue here.                     |
|   | Submit                               |
|   |                                      |

#### Submit a Help Ticket

Submitting an issue automatically generates a ticket in our ticketing system and is the fastest way to get in touch with Tellworks.

- Account information (Name, Email, & Market) is pre-populated for convenience.
- 2. Choose an Issue Type
- 3. Enter issue, feedback, or questions here.